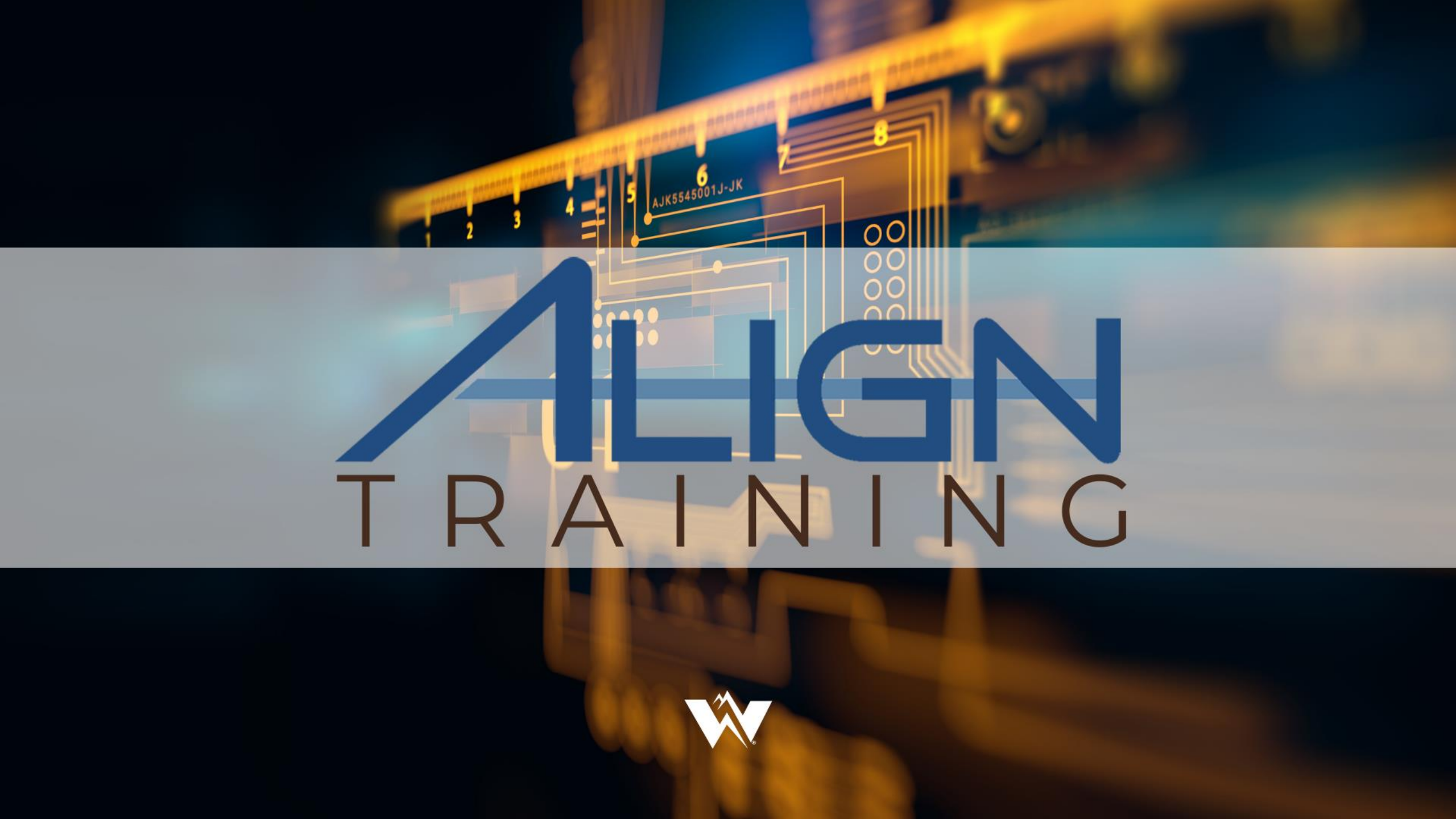

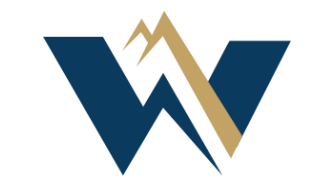

## WECC

#### Align Release 2 Registered Entity Training

Angela Shapiro Duane Cooke

#### **Antitrust Policy**

- All WECC meetings are conducted in accordance with the WECC Antitrust Policy and the NERC Antitrust Compliance Guidelines
- All participants must comply with the policy and guidelines
- This meeting is public—confidential or proprietary information should not be discussed in open session

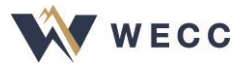

#### **Antitrust Policy**

- This webinar may be recorded and may be posted publicly
- By participating, you give your consent for your name, voice, image, and likeness to be included in that recording
- WECC strives to ensure the information presented today is accurate and reflects the views of WECC
- However, all interpretations and positions are subject to change
- If you have any questions, please contact WECC's legal counsel

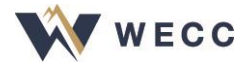

# AJK5545001J-JK WELCOME ALIGNTRAINING

#### Welcome

- Align Release 2—Periodic Data Submittals (PDS), Self-Certifications (self-cert), and Technical Feasibility Exceptions (TFE)
- Today we will cover PDS and self-cert
- TFE training—July 15, 2021
- For training purposes only, not actual compliance data

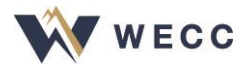

#### **Release 2 Go-Live Date**

- Align Release 2 functionality includes PDS and self-cert effective July 19, 2021
- WECC will phase in over the next few months

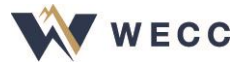

#### **Release 2 Implementation Schedule**

- Periodic Data Submittals
  - Event-driven PDS beginning August 2, 2021
  - WECC will initiate Q3 FAC-003 PDS on October 1, 2021
- Self-Certifications beginning September 1, 2021

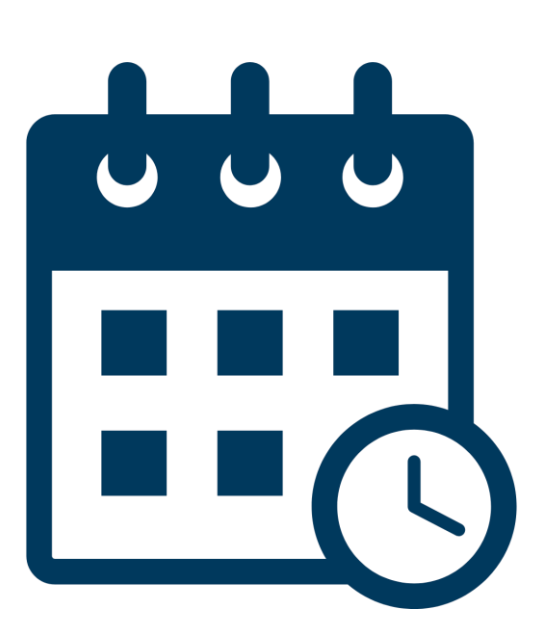

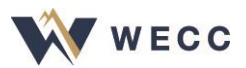

### **ERO Portal and Align**

- Request Align permissions in the ERO Portal under Request Application Access
  - Entity admins approve requests
- CORES—Source of registration information and entity contact roles
  - Entity admins update contacts in CORES
  - Integrated into ERO Portal Access ("My Entity" menu)
- Align gets registration and contact information from CORES daily
- Keeping CORES up to date keeps Align up to date

#### Align and webCDMS

- Updates to contacts must be made in CORES and webCDMS
- Digital Certificates
- Download historical data from webCDMS, as it will not be migrated to Align

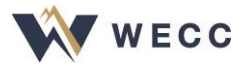

#### **Align Notifications**

- The PCC and ACC will receive email notifications when WECC requests a PDS or self-cert
- Log into Align to read any instructions

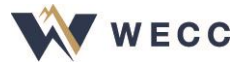

#### **Navigating the System**

- Periodic Data Submittals (PDS)—
  Respond to PDS , monitor status, and create event-driven PDS
- Self-Certifications (self-cert) Respond to and monitor status of self-cert
- Attestations—Manage attestations

| My Align                        | ~ |
|---------------------------------|---|
| My Align                        |   |
| Self Reports and Logs           |   |
| Periodic Data Submittals        |   |
| Self Certifications             |   |
| Enforcement Processing          |   |
| Mitigation Management           |   |
| Technical Feasibility Exception |   |
| Attestations                    |   |
| Reports                         |   |
|                                 |   |

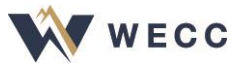

# PERIODIC DATA SUBMITTAL

4 - S AJK5545001J-JK

#### **Check Your Knowledge: True or False**

- 1. Clicking the "Save" button permits you to modify your response.
- 2. Relevant forms can be downloaded directly from within the request.
- 3. If WECC approves a Request for Extension, the record will reflect the requested new due date.
- 4. Entities are required to submit attestations for every response.
- 5. If you submitted a PDS to webCDMS in the past, submit any updates to Align.

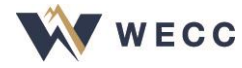

#### **PDS Responses**

- Respond to request by selecting PDS ID
- New questions appear depending on previous response
- Submit relevant forms and evidence through the SEL
  - Use associated reference ID

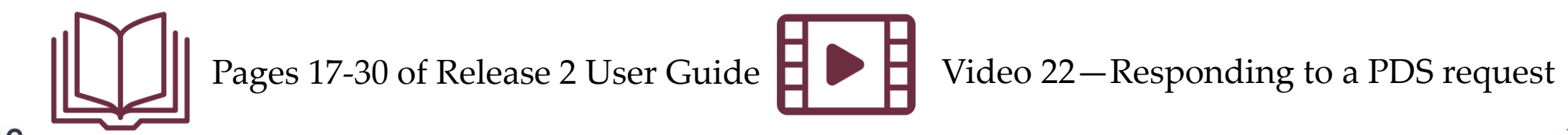

#### **Event-Driven PDS**

- Create PDS as required by the standard
  - Add a note if PDS is applicable to multiple functions
- New drafts will appear in the "My Self-Created Periodic Data Submittal Drafts" section after the screen updates
  - Push "refresh" at the bottom to update the screen
- Refer to <u>2021 Periodic Data Submittal Schedule</u> for details

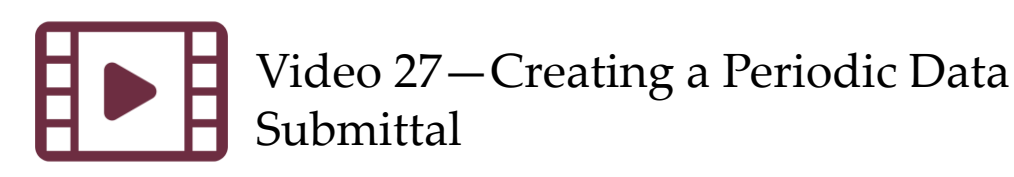

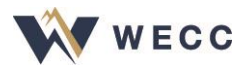

#### **Reopened PDS**

- WECC may reopen a PDS after you submit
  - Region-created PDS will show under Active PDS Requests tab
  - Entity-created PDS will show under "My Self-Created Periodic Data Submittal Drafts"
- After clicking on the link in the Action column, close or cancel the pop-up screen.

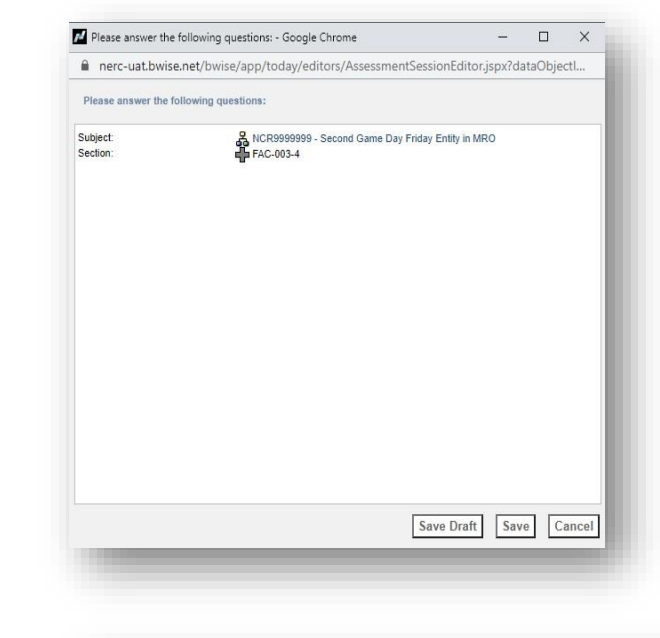

| QUESTIONS |                                                             | ACTION                                             |
|-----------|-------------------------------------------------------------|----------------------------------------------------|
| NEW       | Questions related to FAC-003-4<br>VERSION 1 for NCR99999999 |                                                    |
| COMPLETED | Questions related to FAC-003-4<br>VERSION for NCR99999999   | You have been requested to perform a re-assessment |

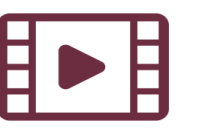

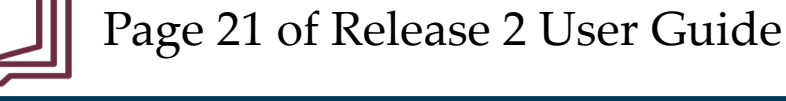

#### **Responding to a Request for Information**

- When you get an RFI, the PCC and ACC at your entity will get an email notification
- Once you login, you'll see a new RFI for Finding with the status "awaiting your response" on your dashboard
- Submit any attachments or evidence associated with any RFI through the SEL

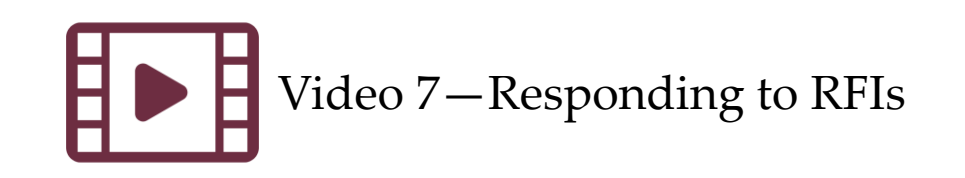

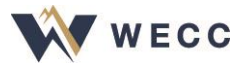

#### **Validation Rules**

- Align will not submit a PDS response if the data doesn't meet its validation rules
- The error message appears at the top of the record

| Pe    | ic Data Submittals 🗸 🗸                                                                                                    |
|-------|----------------------------------------------------------------------------------------------------|
| ctive | DC TEST 5/3                                                                                                    |
| /E PI |                                                                                                    |
|       | A Custom validation error: - (It is not allowed to submit this Periodic Data Submittal without answering all the mandatory questions) |
|       |                                                                                                    |

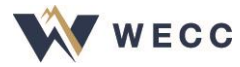

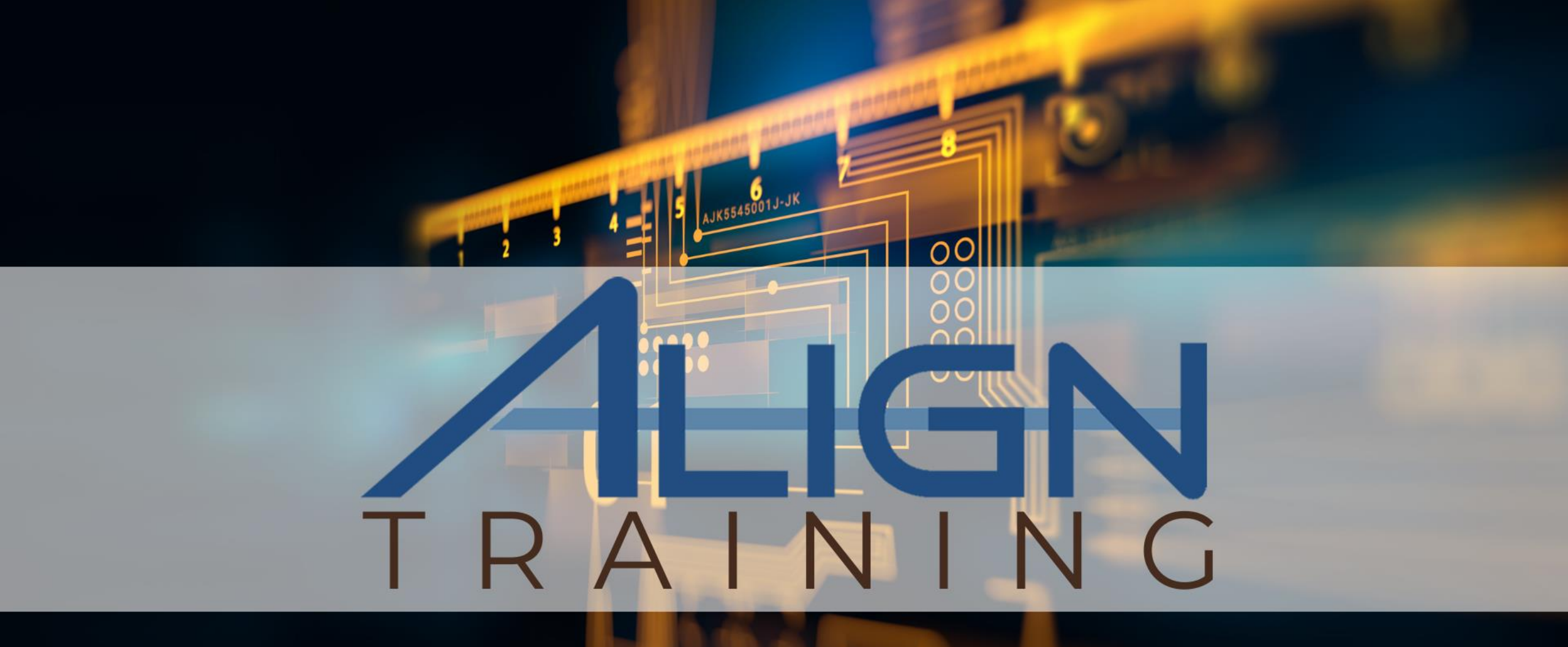

#### **10-MINUTE BREAK**

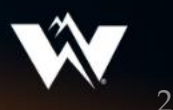

# SELF-CERTIFICATIONS

3 4 5 AJK5545001J-JK

#### **Check Your Knowledge**

- 1. When answering "Non-Compliant," a new self-cert finding
  - a) is created automatically.
  - b) is automatically received by WECC when you submit the selfcert for CEA review.
  - c) needs to be created with the self-cert record and then submitted separately before completing the self-cert.
- 2. True/False: Can a submitted self-cert be reopened?

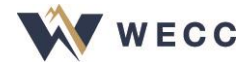

#### **Self-Certification Responses**

- Respond to request by selecting the Unique ID
- Submit relevant forms and evidence through the SEL
  - Use associated reference ID
- Must complete all responses to submit for review
- WECC may reopen a self-cert

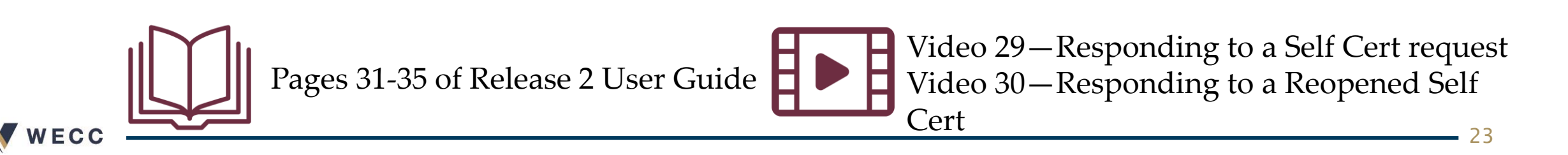

### **Self-Certification Finding**

- For a non-compliant response:
  - Review "Related Findings"
  - Create a new finding if one doesn't exist
  - Locate draft finding in the "Self-Reports and Logs" view and submit before sending the Self-Certification for CEA review

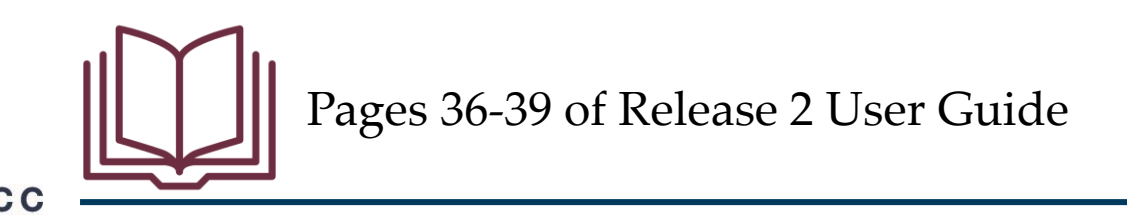

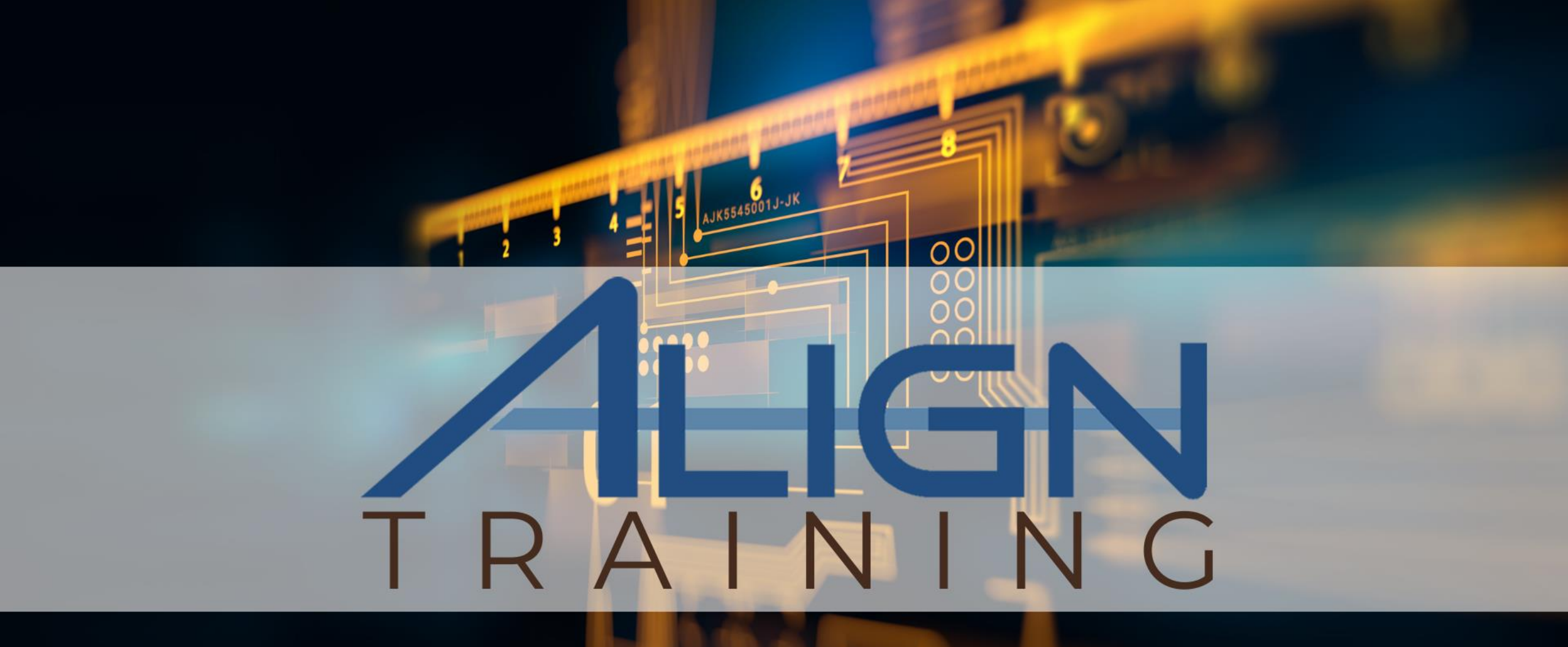

#### **10-MINUTE BREAK**

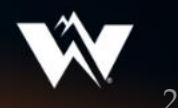

## ATTESTATIONS ALIGNTRAINING

2 3 4 5 AJK5545001J-JK

#### Attestations

- Create attestation in the PDS or self-cert record
  - Viewable in record
- View pending, approved, and inactive attestations in "Attestations" view
- Reaffirm attestations individually or in bulk

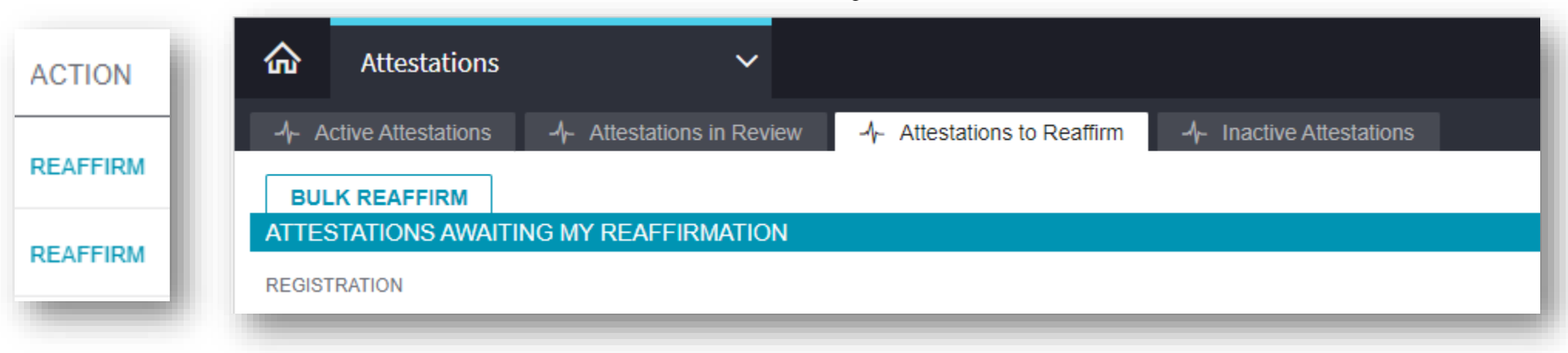

#### Secure Evidence Locker

- All evidence and attachments for self-cert and PDS are provided through the SEL
- Reference IDs from Align tell the SEL where to save the evidence
- Manifests confirm successful upload

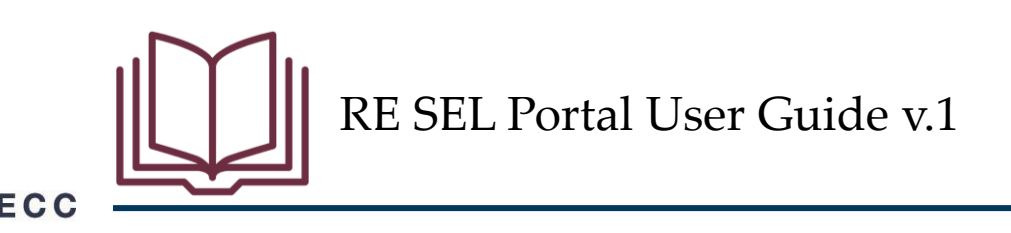

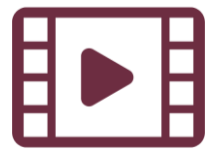

#### Resources

- All the resources are available on NERC's training site (<u>https://training.nerc.net/</u>)
  - NERC Align Training Videos
  - <u>Registered Entity Release 2 User Guide</u>
  - <u>Registered Entity SEL Portal User Guide v.1</u>
- You also still have access to the Align training environment
  - <u>Align Training Environment</u>
- Report any issues through NERC's Helpdesk
  - <u>https://support.nerc.net</u>

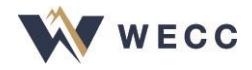

### Closing

- WECC is committed to helping everyone learn how to use this new system, so please let us know whether we can help you with anything
- Thank you for being here today!

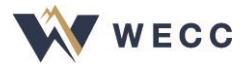

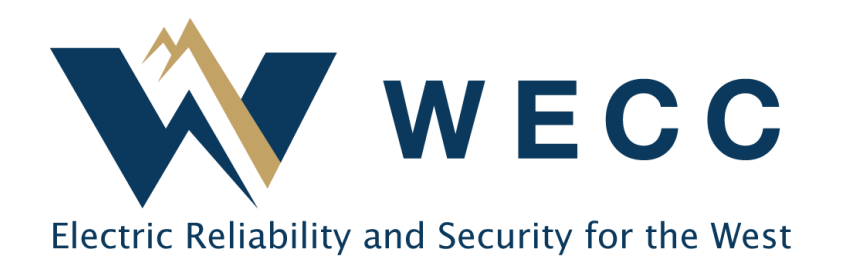

**Contact:** 

WECC Align

align@wecc.org